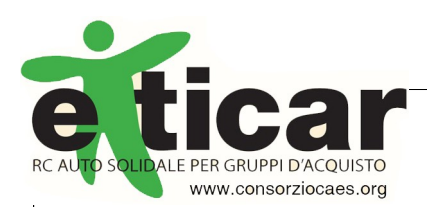

## PICCOLO MANUALE PER LE PRIME OPERAZIONI

Per elaborare UN PREVENTIVO CON ETICAR, OGNI PERSONA CENSITA dovrà seguire le istruzioni che seguono:

0) collegatevi alla piattaforma progettata con il partner Assimoco digitando https://caes.assimoco.it/. Ci si arriva anche dal sito del consorzio: www.consorziocaes.org/eticar)

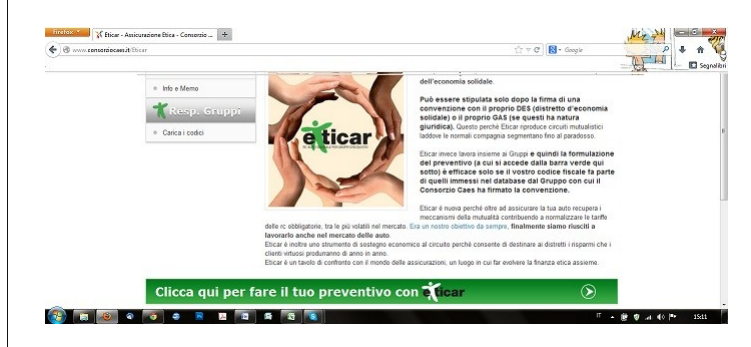

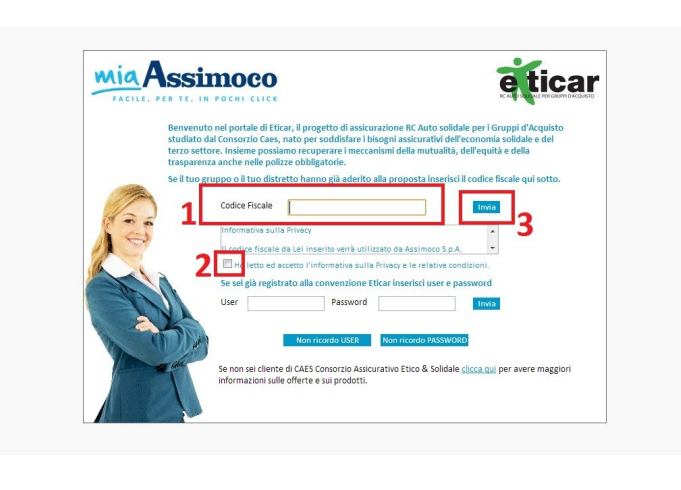

A questo punto sarete introdotti alla homepage del programma MiaAssimoco/Eticar. Ora potete **4)** cliccare su "calcola il tuo preventivo" (la barra verde) e rispondere alle domande inserendo i dati che via via vi vengono richiesti. Al termine potrete confermare il preventivo inserendo il vostro indirizzo e-mail (nella pagina successiva a quella dei costi).

1) inserite il codice fiscale e poi 2) cliccate su *"ho letto ed accetto l'informativa sulla privacy e le relative condizioni"* 

3) cliccate su "invia" (non è necessario inserire USER-ID e PASSWORD, almeno in questa prima fase!)

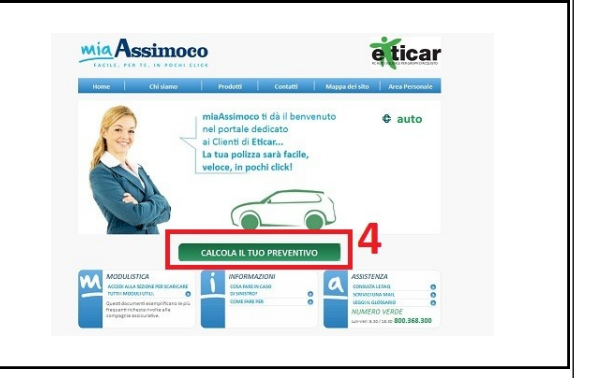

Non c'è nessun vincolo all'acquisto della polizza, è solo la conferma del preventivo (serve per validarlo perché la legge dice che il prventivo salvato vale almeno 60 gg). Vi verrà poi inviata dal sistema una mail con il preventivo e le indicazioni necessarie alla stipula del contratto (ancora una volta: non c'è nessun obbligo ad acquistare la polizza). Per eventuali difficoltà o dubbi, si può contattare direttamente il numero verde di miAssimoco/Eticar tel. 800/368300 attivo dal lunedì al venerdì dalle h. 8.30 alle h. 18.30. Oppure chiamare il Caes allo 02.87166257

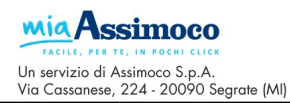

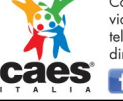

Consorzio Assicurativo Etico Solidale via Gavirate, 14 - 20148 Milano tel. 02 87166257 direzione@consorziocaes.org

facebook.com/consorziocae